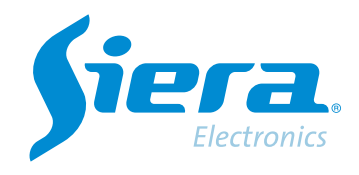

# Descargar una grabación de un HVR/NVR/DVR

## **Quick Help**

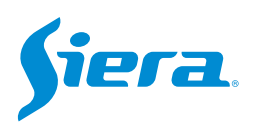

1. Ingresa al menú principal.

| Vista 1          |   |
|------------------|---|
| Vista 4          | * |
| Vista 8          |   |
| Vista 9          |   |
| Guía             |   |
| Formato de Video |   |
| Reproducir       |   |
| Modo Grabación   |   |
| Hibrido          |   |
| Menú Principal   |   |

#### 2. Ingresar al sistema con el usuario admin.

Recuerde que la contraseña de fabrica es siera.

| Inicio en Sistema   |                                                                                                    |
|---------------------|----------------------------------------------------------------------------------------------------|
| Usuario<br>Password | admin •<br>siera                                                                                                    |
| Login               | 1 2 3 4 5 6 7 8 9 0 €   Q W e r t y u i 0 p [] \   a s d f g h j k 1 ; ' Enter   Z X C V b n m , . / ` <-   - = ->> |
|                     | OK Cancel                                                                                                    |

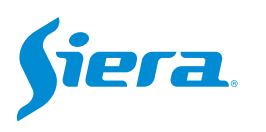

#### 3. Ingrese en "Respaldo".

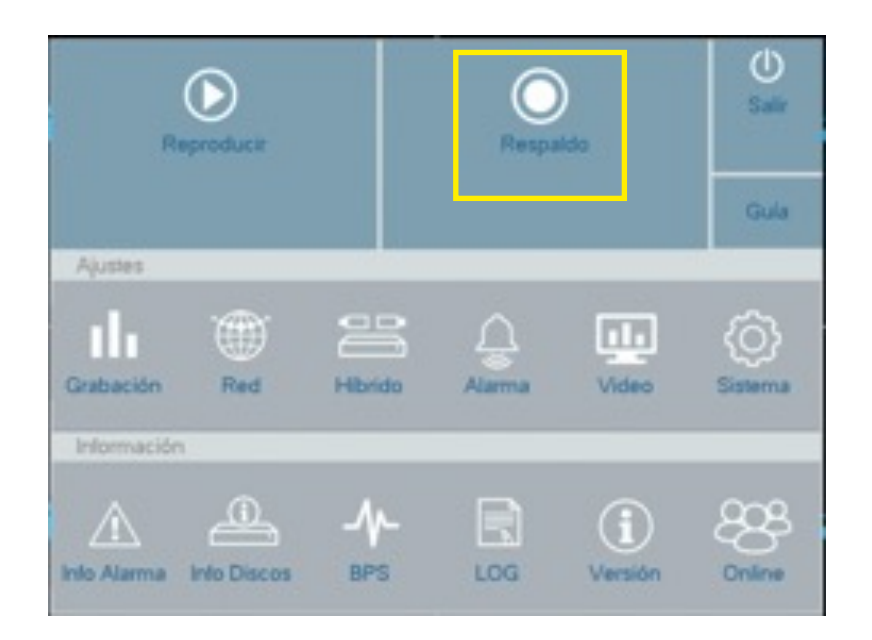

4. Inserte un Pendrive en alguno de los conectores USB del equipo.

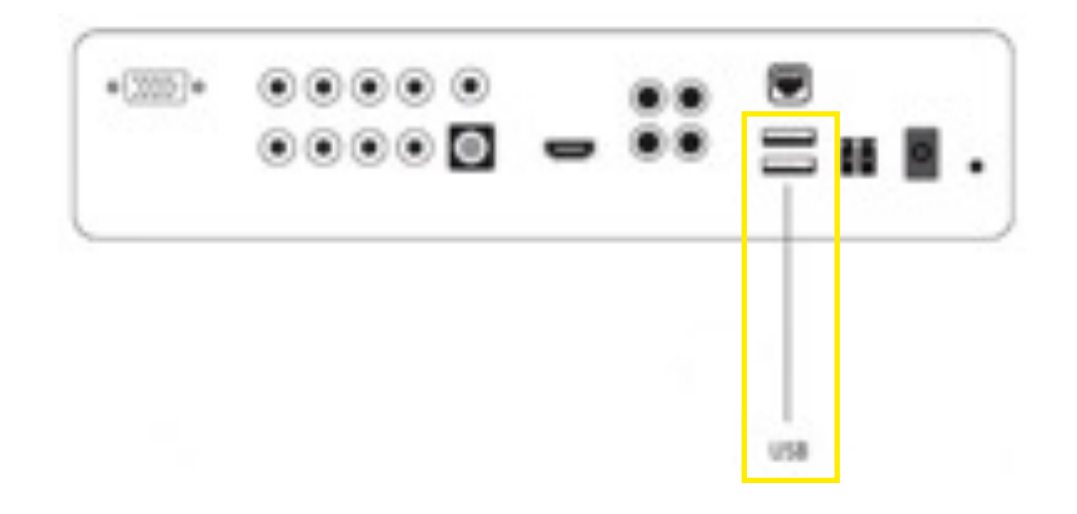

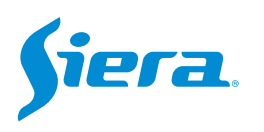

### 5. Se desplegará una ventana con los siguientes datos a completar para buscar el video a descargar, luego de cargar los datos pulse "Búsqueda".

| Respaldo                  |                                  |                 | Numero de canal del cual se      |         |
|---------------------------|----------------------------------|-----------------|----------------------------------|---------|
| Canal                     | 1                                |                 | quiere extraer er video.         |         |
| Tipo Archivo              | Todo                             |                 |                                  |         |
| Тіро                      | Lectura/Escritura                |                 | Tipo de evento de grabación      |         |
| Inicio                    | 28 03 2023                       | 00 00 00        | npo de evento de glabación.      |         |
| Fin                       | 31 - 03 - 2023                   | 12 : 16 : 27    |                                  |         |
| Formato de Respaldo       | H264                             |                 |                                  |         |
| Eliminar Búsqueda         |                                  |                 | Fecha y hora del inicio de la gr | ra-     |
| 134 Canal Nombre Arc      | hivo Long                        | tud 🖉           | Dacion a Duscar.                 |         |
| 1 2023-03-28/0            | 6.03.45-05.03.55[M].h264 +.25 I  | ИВ              |                                  |         |
| 2 01 2023-03-28/0         | 17.26.06-07.26.17[M].h264 4.44   |                 |                                  |         |
| 4 01 2023-03-28/          | 18.14.52-08.15.02[M].h264 4.161  | VIB<br>VIB      | Fecha y hora del fin de la grab. | )a-     |
| 5 01 2023-03-28/0         | 8.41.50-08.42.04[M].h264 5.45 1  | ИВ              | ción a buscar.                   |         |
| 6 2 01 2023-03-28/0       | 8.42.52-08.44.26[M].h264 29.53   | MB              |                                  |         |
| 7 201 2023-03-28/0        | 18.44.52-08.45.02[M].h264 4.51 I | MB              |                                  |         |
| 9 01 2023-03-28/          | 18.45.48.08.45.58[M] h264 4.011  | VIB<br>VIB      |                                  |         |
| 10 201 2023-03-28/0       | 8.46.15-08.46.31[M].h264 6.01 1  | MB              | Formato en el que se copiara e   | el      |
| Restante907.85 MB/1.85 GB |                                  |                 | video al Pondrivo, so recomion   | -<br>da |
|                           |                                  |                 | emplear AVI para poder visuali   | izar    |
| Detectar                  |                                  | Respaldo Grabar | en cualquier browser.            |         |

#### 6. Seleccione "Detectar".

| Canal       |              | 1                 |              |          |     |    |   |    |  |
|-------------|--------------|-------------------|--------------|----------|-----|----|---|----|--|
| Tipo Archiv | D            | Todo              |              |          |     |    |   |    |  |
| Тіро        |              | Lectura/Escritu   | ura          |          |     |    |   |    |  |
| Inicio      |              | 28 - 03           | - 2023       | 00       | )   | 00 |   | 00 |  |
| Fin         |              | 31 - 03           | - 2023       | 12       | : : | 16 | : | 27 |  |
| Formato de  | Respaldo     | H264              |              |          |     |    |   |    |  |
| Planta and  | Dánasanda    |                   |              |          |     |    |   |    |  |
| Eliminar    | Busqueda     |                   |              |          |     |    |   |    |  |
| 134 🔳 Car   | al Nombre Ar | rchivo            |              | Longitud |     |    |   |    |  |
| 1 🖉 01      | 2023-03-28   | /05.03.45-05.03.  | 55[M].h264   | 4.25 MB  |     |    |   |    |  |
| 2 🗹 01      | 2023-03-28   | /07.26.06-07.26.1 | 17[M].h264   | 4.44 MB  |     |    |   |    |  |
| 3 🖬 01      | 2023-03-28   | /08.14.52-08.15.0 | 02[M].h264   | 4.16 MB  |     |    |   |    |  |
| 4 🛛 01      | 2023-03-28   | /08.40.50-08.41.0 | 06[M].h264   | 5.60 MB  |     |    |   |    |  |
| 5 🖉 01      | 2023-03-28   | /08.41.50-08.42.0 | 04[M].h264   | 5.45 MB  |     |    |   |    |  |
| 6 🖬 01      | 2023-03-28   | /08.42.52-08.44.1 | 26[M].h264   | 29.53 MB |     |    |   |    |  |
| 7 🖬 01      | 2023-03-28   | /08.44.52-08.45.0 | 02[M].h264   | 4.51 MB  |     |    |   |    |  |
| 8 🖬 01      | 2023-03-28   | /08.45.11-08.45.2 | 28[M].h264   | 6.33 MB  |     |    |   |    |  |
| 0 01        | 2023-03-28   | /08.45.48-08.45.6 | 58[M].h264   | 4.01 MB  |     |    |   |    |  |
| 9 8 01      | 0000 00 00   | UDD 46 46 00 46 1 | DATE ALL DEA | C O1 MAD |     |    |   |    |  |

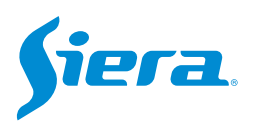

7. En la siguiente ventana vera si esta conectado de forma correcta el pendrive y su capacidad. Seleccione "Cancel" para volver al menú anterior.

| Respaldo    |       |                                   |                 |         |        |
|-------------|-------|-----------------------------------|-----------------|---------|--------|
| 1 sdb(USB I | DISK) | Restante/Total<br>1.85 GB/1.85 GB | Estado<br>Vacio |         |        |
|             |       |                                   |                 |         |        |
|             |       |                                   |                 |         |        |
|             |       |                                   |                 |         |        |
|             |       |                                   |                 |         |        |
|             |       |                                   | Detector        | Parrada | Cancel |

8. Seleccione el o los archivos a descargar y presione en "Respaldo".

| Tipo Todo    Tipo Lectura/Escritura ````````````````````````````````````                                                                                                    | anal         |               | 1            |         |        |         |    |   |    |   |    | - |
|----------------------------------------------------------------------------------------------------|--------------|---------------|--------------|---------|--------|---------|----|---|----|---|----|---|
| Lectura/Escritura 00 00 0                                                                                                    | Tipo Archivo |               | Todo         |         |        |         |    |   |    |   |    | - |
| nicio 28 ° 03 ° 2023 00 ° 00 ° 00 ° 00<br>Fin 31 ° 03 ° 2023 12 ° 45 ° 04<br>Formato de Respaldo H264 V V V V V V V V V V V V V V V V V V V                                                                                                    | īpo          |               | Lectura/Es   | critura |        |         |    |   |    |   |    | - |
| Fin 31 03 2023 12 45 04   Formato de Respaldo H264 Longitud   Eliminar Búsqueda Longitud Longitud   134 Canal Nombre Archivo Longitud   134 Canal Nombre Archivo Longitud   134 Canal Nombre Archivo Longitud   133 01 2023-03-28/05.03.45-05.03.55[M].h264 4.25 MB Longitud   2 01 2023-03-28/07.26.06-07.26.17[M].h264 4.44 MB Longitud Longitud   3 01 2023-03-28/08.41.50.0[M].h264 4.16 MB Longitud Longitud Longitud Longitud   4 Ø1 2023-03-28/08.41.50.08.41.06[M].h264 5.60 MB Longitud Longitud Longitud Longitud Longitud Longitud Longitud Longitud Longitud Longitud Longitud Longitud Longitud Longitud Longitud Longitud Longitud Longitud Longitud Longitud Longitud Longitud Longitud Longitud Longitud Longitud Longitud Longitu                                                                                                    | nicio        |               | 28 - 0       | )3 -    | 2023   |         | 00 | : | 00 | ; | 00 |   |
| Formato de Respaldo   H264   Y     Eliminar   Búsqueda   Longitud   1   01   2023-03-28/05.03.45-05.03.55[M].h264   4.25 MB   2   01   2023-03-28/07.26.06-07.26.17[M].h264   4.44 MB   3   01   2023-03-28/07.26.06-07.26.17[M].h264   4.44 MB   3   01   2023-03-28/08.14.52-08.15.02[M].h264   4.16 MB   4   2   01   2023-03-28/08.41.50-08.41.06[M].h264   5.60 MB   5   01   2023-03-28/08.41.50-08.42.04[M].h264   5.45 MB   6   01   2023-03-28/08.41.50-08.42.04[M].h264   5.45 MB   6   01   2023-03-28/08.44.52-08.44.26[M].h264   5.45 MB   6   01   2023-03-28/08.44.52-08.44.26[M].h264   5.45 MB   6   01   2023-03-28/08.44.52-08.45.02[M].h264   4.51 MB   8   01   2023-03-28/08.44.52-08.45.02[M].h264   4.51 MB   8   01   2023-03-28/08.45.11-08.45.28[M].h264   6.03 MB   9   01   2023-03-28/08.45.45.80.45.58[M].h264   4.01 MB   10   01   2023-03-28/08.46.15-08.46.31[M].h264   6.01 MB   6.01 MB   10   01   2023-03-28/08.46.15-08.46.31[M].h264   6.01 MB   6.01 MB   10 | in           |               | 31 - (       | )3 -    | 2023   |         | 12 | : | 45 | : | 04 |   |
| Eliminar   Búsqueda     134   Canal   Nombre Archivo   Longitud     1   01   2023-03-28/05.03.45-05.03.55[M].h264   4.25 MB     2   01   2023-03-28/07.26.06-07.26.17[M].h264   4.44 MB     3   01   2023-03-28/08.14.52-08.15.02[M].h264   4.16 MB     4   V 01   2023-03-28/08.44.50-08.41.06[M].h264   5.45 MB     5   01   2023-03-28/08.44.50-08.42.04[M].h264   5.45 MB     6   01   2023-03-28/08.44.52-08.44.26[M].h264   5.45 MB     7   01   2023-03-28/08.44.52-08.45.02[M].h264   4.51 MB     8   01   2023-03-28/08.44.52-08.45.02[M].h264   4.51 MB     8   01   2023-03-28/08.45.11-08.45.28[M].h264   6.33 MB     9   01   2023-03-28/08.45.45.80.84.558[M].h264   4.01 MB     10   01   2023-03-28/08.46.15-08.46.31[M].h264   6.01 MB                                                                                                    | ormato de F  | Respaldo      | H264         |         |        |         |    |   |    |   |    | - |
| Eliminar   Busqueda     134   Canal   Nombre Archivo   Longitud     1   01   2023-03-28/05.03.45-05.03.55[M].h264   4.25 MB     2   01   2023-03-28/07.26.06-07.26.17[M].h264   4.44 MB     3   01   2023-03-28/07.26.06-07.26.17[M].h264   4.44 MB     3   01   2023-03-28/08.14.52-08.15.02[M].h264   4.16 MB     4   201   2023-03-28/08.44.50-08.41.06[M].h264   5.60 MB     5   01   2023-03-28/08.44.50-08.42.04[M].h264   5.45 MB     6   01   2023-03-28/08.44.52-08.44.26[M].h264   29.53 MB     7   01   2023-03-28/08.44.52-08.45.02[M].h264   4.51 MB     8   01   2023-03-28/08.45.11-08.45.28[M].h264   6.33 MB     9   01   2023-03-28/08.45.45.80.84.558[M].h264   4.01 MB     10   01   2023-03-28/08.46.15-08.46.31[M].h264   6.01 MB                                                                                                    |              | D.C.          |              |         |        |         |    |   |    |   |    |   |
| 134   Canal   Nombre Archivo   Longitud     1   01   2023-03-28/05.03.45-05.03.55[M].h264   4.25 MB     2   01   2023-03-28/07.26.06-07.26.17[M].h264   4.44 MB     3   01   2023-03-28/07.26.06-07.26.17[M].h264   4.44 MB     4   201   2023-03-28/08.14.52-08.15.02[M].h264   4.16 MB     5   01   2023-03-28/08.44.50-08.41.06[M].h264   5.45 MB     6   01   2023-03-28/08.44.52-08.44.26[M].h264   29.53 MB     7   01   2023-03-28/08.44.52-08.45.02[M].h264   4.51 MB     8   01   2023-03-28/08.45.11-08.45.28[M].h264   6.33 MB     9   01   2023-03-28/08.45.45.08.45.58[M].h264   4.01 MB     10   01   2023-03-28/08.45.15-08.46.31[M].h264   6.01 MB                                                                                                    | Eliminar     | Busqueda      |              |         |        |         |    |   |    |   |    |   |
| 1 01 2023-03-28/05.03.45-05.03.55[M].h264 4.25 MB   2 01 2023-03-28/07.26.06-07.26.17[M].h264 4.44 MB   3 01 2023-03-28/08.14.52-08.15.02[M].h264 4.16 MB   4 2 01 2023-03-28/08.14.52-08.15.02[M].h264 5.60 MB   5 01 2023-03-28/08.41.50-08.42.04[M].h264 5.45 MB   6 01 2023-03-28/08.42.52-08.44.26[M].h264 29.53 MB   7 01 2023-03-28/08.44.52-08.45.02[M].h264 4.51 MB   8 01 2023-03-28/08.45.11-08.45.28[M].h264 6.33 MB   9 01 2023-03-28/08.45.45.85[M].h264 4.01 MB   10 01 2023-03-28/08.46.15-08.46.31[M].h264 6.01 MB                                                                                                    | 134 🔳 Cana   | al Nombre Are | hivo         |         |        | Longit  | bu |   |    |   |    |   |
| 2 01 2023-03-28/07.26.06-07.26.17[M].h264 4.44 MB   3 01 2023-03-28/08.14.52-08.15.02[M].h264 4.16 MB   4 2 01 2023-03-28/08.14.52-08.15.02[M].h264 5.60 MB   5 01 2023-03-28/08.41.50-08.42.04[M].h264 5.45 MB   6 01 2023-03-28/08.42.52-08.44.26[M].h264 29.53 MB   7 01 2023-03-28/08.44.52-08.45.02[M].h264 4.51 MB   8 01 2023-03-28/08.45.11-08.45.28[M].h264 6.33 MB   9 01 2023-03-28/08.45.45.80[M].h264 4.01 MB   10 01 2023-03-28/08.46.15-08.46.31[M].h264 6.01 MB                                                                                                    | 1 01         | 2023-03-28/   | 05.03.45-05. | 03.55[M | ].h264 | 4.25 M  | В  |   |    |   |    |   |
| 3 01 2023-03-28/08.14.52-08.15.02[M].h264 4.16 MB   4 201 2023-03-28/08.40.50-08.41.06[M].h264 5.60 MB   5 01 2023-03-28/08.41.50-08.42.04[M].h264 5.45 MB   6 01 2023-03-28/08.42.52-08.44.26[M].h264 29.53 MB   7 01 2023-03-28/08.44.52-08.45.02[M].h264 4.51 MB   8 01 2023-03-28/08.45.11-08.45.28[M].h264 6.33 MB   9 01 2023-03-28/08.45.48-08.45.58[M].h264 4.01 MB   10 01 2023-03-28/08.46.15-08.46.31[M].h264 6.01 MB                                                                                                    | 2 01         | 2023-03-28/   | 07.26.06-07. | 26.17[M | ].h264 | 4.44 M  | В  |   |    |   |    |   |
| 4 201 2023-03-28/08.40.50-08.41.06[M].h264 5.60 MB   5 01 2023-03-28/08.41.50-08.42.04[M].h264 5.45 MB   6 01 2023-03-28/08.42.52-08.44.26[M].h264 29.53 MB   7 01 2023-03-28/08.44.52-08.45.02[M].h264 4.51 MB   8 01 2023-03-28/08.45.11-08.45.28[M].h264 6.33 MB   9 01 2023-03-28/08.45.48-08.45.58[M].h264 4.01 MB   10 01 2023-03-28/08.46.15-08.46.31[M].h264 6.01 MB                                                                                                    | 3 01         | 2023-03-28/   | 08.14.52-08. | 15.02[M | ].h264 | 4.16 M  | В  |   |    |   |    |   |
| 5 01 2023-03-28/08.41.50-08.42.04[M].h264 5.45 MB   6 01 2023-03-28/08.42.52-08.44.26[M].h264 29.53 MB   7 01 2023-03-28/08.44.52-08.45.02[M].h264 4.51 MB   8 01 2023-03-28/08.45.11-08.45.28[M].h264 6.33 MB   9 01 2023-03-28/08.45.48-08.45.58[M].h264 4.01 MB   10 01 2023-03-28/08.46.15-08.46.31[M].h264 6.01 MB                                                                                                    | 4 🗹 01       |               |              | 41.06[M | ].h264 |         |    |   |    |   |    |   |
| 6 01 2023-03-28/08.42.52-08.44.26[M].h264 29.53 MB   7 01 2023-03-28/08.44.52-08.45.02[M].h264 4.51 MB   8 01 2023-03-28/08.45.11-08.45.28[M].h264 6.33 MB   9 01 2023-03-28/08.45.48-08.45.58[M].h264 4.01 MB   10 01 2023-03-28/08.46.15-08.46.31[M].h264 6.01 MB                                                                                                    | 5 🔳 01       | 2023-03-28/   | 08.41.50-08. | 42.04[M | ].h264 | 5.45 M  | B  |   |    |   |    |   |
| 7 01 2023-03-28/08.44.52-08.45.02[M].h264 4.51 MB   8 01 2023-03-28/08.45.11-08.45.28[M].h264 6.33 MB   9 01 2023-03-28/08.45.48-08.45.58[M].h264 4.01 MB   10 01 2023-03-28/08.46.15-08.46.31[M].h264 6.01 MB                                                                                                    | 6 01         | 2023-03-28/   | 08.42.52-08. | 44.26[M | ].h264 | 29.53 1 | MB |   |    |   |    |   |
| 8   01   2023-03-28/08.45.11-08.45.28[M].h264   6.33 MB     9   01   2023-03-28/08.45.48-08.45.58[M].h264   4.01 MB     10   01   2023-03-28/08.46.15-08.46.31[M].h264   6.01 MB                                                                                                    | 7 01         | 2023-03-28/   | 08.44.52-08. | 45.02[M | ].h264 | 4.51 M  | B  |   |    |   |    |   |
| 9 01 2023-03-28/08.45.48-08.45.58[M].h264 4.01 MB<br>10 01 2023-03-28/08.46.15-08.46.31[M].h264 6.01 MB                                                                                                    | 8 01         | 2023-03-28/   | 08.45.11-08. | 45.28[M | ].h264 | 6.33 M  | В  |   |    |   |    |   |
| 10 01 2023-03-28/08.46.15-08.46.31[M].h264 6.01 MB                                                                                                    | 9 01         | 2023-03-28/   | 08.45.48-08. | 45.58[M | ].h264 | 4.01 M  | B  |   |    |   |    |   |
|                                                                                                    | 10 01        | 2023-03-28/   | 08.46.15-08. | 46.31[M | J.h264 | 6.01 M  | В  |   |    |   |    |   |
|                                                                                                    |              |               |              |         |        |         |    |   |    |   |    |   |

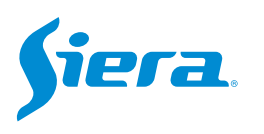

#### 9. Iniciara la descarga de el o los videos, una vez finalizado seleccione "OK".

|                                                                                                    |                                                                                                    | F                                                                                       | spaldo                                                                  |                                                                                                    |                                                                                                    |                      |      |
|----------------------------------------------------------------------------------------------------|----------------------------------------------------------------------------------------------------|-----------------------------------------------------------------------------------------|-------------------------------------------------------------------------|----------------------------------------------------------------------------------------------------|----------------------------------------------------------------------------------------------------|----------------------|------|
| Canal 1                                                                                                    |                                                                                                    | - Ca                                                                                    | al                                                                      |                                                                                                    | 1                                                                                                    |                      | -    |
| Tipo Archivo Todo                                                                                                    |                                                                                                    | * Tip                                                                                   | Archivo                                                                 |                                                                                                    | Todo                                                                                                    |                      | •    |
| Tipo Lectura/Esc                                                                                                    | ritura                                                                                                    | * Tip                                                                                   |                                                                         |                                                                                                    | Lectura/Escritura                                                                                                    |                      |      |
| Inicio 28 - 03                                                                                                    | · 2023 00 ÷ 00                                                                                                    | 0 : 00 Inic                                                                             | 0                                                                       |                                                                                                    | 28 - 03 - 2023                                                                                                    | 00 00                | : 00 |
| Fin 31 * 03                                                                                                    | 2023 12 45                                                                                                    | 5 04 Fin                                                                                |                                                                         |                                                                                                    | 31 * 03 * 2023                                                                                                    | 12 45                | : 04 |
| Formato de Respaldo H264                                                                                                    |                                                                                                    | For                                                                                     | nato de Resp                                                            | paldo                                                                                                    | H264                                                                                                    |                      |      |
|                                                                                                    |                                                                                                    | E.                                                                                      | minar Bó                                                                | ùsqueda                                                                                                    | Mensaje                                                                                                    |                      |      |
| 134   Canal   Nembre Archivo     1   01   2023.03-28/05.03.45.05.0     2   01   2023.03-28/07.26.06.07.2     3   01   2023.03-28/07.26.06.07.2     4   01   2023.03-28/08.41.50.08.4     5   01   2023.03-28/08.41.50.08.4     6   01   2023.03-28/08.44.50.08.4     7   01   2023.03-28/08.44.50.08.4     8   01   2023.03-28/08.44.50.08.4     9   01   2023.03-28/08.44.50.08.4     10   0023.03-28/08.44.50.08.4     9   01   2023.03-28/08.44.50.08.4     10   01   2023.03-28/08.45.48.08.4     10   01   2023.03-28/08.45.48.08.4     10   01   2023.03-28/08.45.48.08.4 | Longind<br>3.65[M].h264 4.25 MB<br>5.17[M].1264 4.44 MB<br>5.02[M].h264 4.16 MB<br>1.01M 1264 5.64 MB<br>2.04[M].h264 5.65 MB<br>4.26[M].h264 5.63 MB<br>5.28[M].h264 6.53 MB<br>5.58[M].h264 4.51 MB<br>5.58[M].h264 4.01 MB<br>5.58[M].h264 4.01 MB<br>5.58[M].h264 4.01 MB<br>5.58[M].h264 4.01 MB<br>5.58[M].h264 4.01 MB | 18<br>1<br>2<br>3<br>5<br>5<br>6<br>7<br>7<br>8<br>9<br>9<br>9<br>9<br>0<br>8<br>8<br>8 | Canal N<br>01 2<br>01 2<br>01 2<br>01 2<br>01 2<br>01 2<br>01 2<br>01 2 | Nombre A<br>2023-03-28<br>2023-03-28<br>2020-03-28<br>2020-03-28<br>200-03-28<br>200-03-28<br>200- | Respaldo Terminado<br>OK<br>8.44.62-08.46.02[M] h264 4.61<br>8.45.11-08.45.28[M] h264 6.33<br>8.45.48-08.45.58[M] h264 6.01<br>8.46.16-08.46.31[M] h264 6.01 | MB<br>MB<br>MB<br>MB |      |

10. Los videos se habrán copiado en el Pendrive.

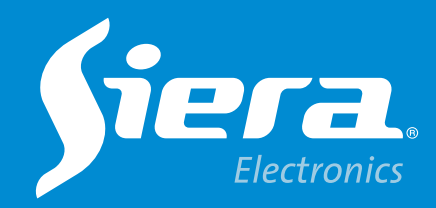

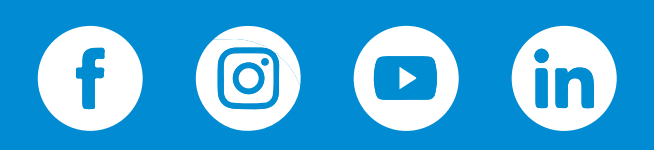

sieraelectronics.com